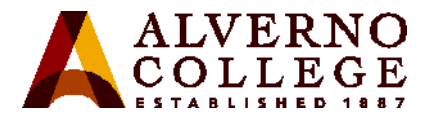

# **Registering Your Personal Wireless Devices on Alverno's Wireless Network**

In order to connect personal devices to Alverno's wireless networks, users are required to register their device(s) through our MyDevices Portal at <u>http://mydevices.alverno.edu</u>. **Up to five devices** can be registered per person. Registering a device will allow you to access Alverno's wireless network without having to repeatedly login. Registrations are valid from the time of registration until the 1<sup>st</sup> Monday in August, when registrations are annually purged. If you delete a device from the portal, that device is no longer registered.

To register your device(s), go to <u>http://mydevices.alverno.edu</u>. We recommend that if possible users log in on a separate device than the one being registered.

| Screen Shot                                                                                                    | Task                                                               |
|----------------------------------------------------------------------------------------------------|--------------------------------------------------------------------|
| ALVERNO<br>COLLEGE<br>Alverno MyDevices Portal                                                                                                    | Login with your Alverno username<br>and network password and click |
| Personal Wireless Device Registration Welcome to the Alverno College My Devices Portal. To manage your password. By connecting to the Alverno College network, you agree to abide by the college's Technology Use Policies. Only use the network if you are abide to meet the requirements of these regulations and guidelines in tail. Click there to view technology use policy. Username:  Password: Please read the terms and conditions. Sign On                                                                                                    | Sign On.                                                           |
| This policy applies to students, staff, faculty, and other guests of the Alverno community. By using the technology resources of Alverno College, you agree to and accept the responsibilities described in this and other Alverno documents. In general, you agree to follow appropriate Ethical Conduct, to maintain a Respect for Others, and to assist in maintaining the Security of the information available. The use of technology resources at Alverno College is a privilege, not a right. Inappropriate use of resources may result in cancellation of those privileges or other disciplinary action. Inappropriate use may encompass behaviors not described in these guidelines.         Accept       Decline | Read the Policy and click <b>Accept</b> .                          |

2

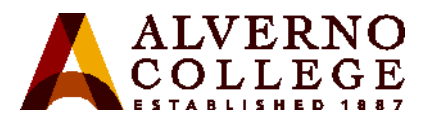

| Screen Shot                                                                                                    | Task                                                                                                    |
|----------------------------------------------------------------------------------------------------|----------------------------------------------------------------------------------------------------|
| ALVERNO<br>COLLEGE<br>Alverno MyDevices Portal                                                                                                    | To add a device, click <b>Add.</b>                                                                                                    |
| Manage Devices<br>Need to add a device? Select Add. Was your device lost or stolen? Select your device from the list to manage it.<br>Number of registered devices: 1/5<br>Refresh Add<br>Manage Devices (1)<br>Josie's Cell Phone<br>my cell phone<br>90:18:7C:EB:AC:A1<br>Pending                                                                                                    |                                                                                                    |
| Add Device         To add a new device, enter the device ID, which displays on your device as the MAC or WI-FI address. It consists of 6 alphanumeric number pairs separated by colons such as AA:BB:CC:11:22:33.         Device name: *         Josie's cellphone         Device ID: *         Josie's cellphone         Josie's cellphone         Device ID: *         Josie's cellphone         Submit       Cancel | <ul> <li>Enter a Device Name. It could be your laptop name or make up a descriptive name such as "Mary's phone."</li> <li>Enter your Device ID (the MAC address of your device). The MAC address consists of 6 alphanumeric pairs separated by colons or dashes such as AA:BB:CC:11:22:33. Directions on determining your MAC address for several different devices are available at the end of this document.</li> <li>Enter a Description of your device including the make and model, e.g., iPhone 6 or LG tablet.</li> </ul> |
| Josie's Cell Phone<br>my cell phone Pending ><br>90:18:7C:EE                                                                                                    | A registered device will appear in a<br><b>Pending</b> status on the portal.<br>Pending status indicates that your<br>device was registered. This status<br>will not change.                                                                                                    |

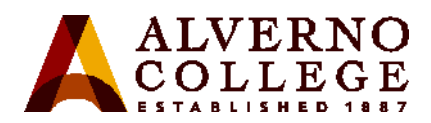

| Screen Shot                                                                                                    | Task                                                                                                    |
|----------------------------------------------------------------------------------------------------|----------------------------------------------------------------------------------------------------|
|                                                                                                    | When you register a device, you<br>may need to wait a few minutes<br>before the device can connect. If<br>you have registered from the device<br>you want to connect, you may need<br>to disconnect and reconnect from<br>the wireless to gain full access. |
| Welcome wei                                                                                                    | To log off of the MyDevices Portal,<br>click the down arrow next to your                                                                                                    |
| Contact Support                                                                                                    | Click <b>Sign Out.</b>                                                                                                    |
| Help                                                                                                    |                                                                                                    |
| Sign Out                                                                                                    |                                                                                                    |
| Internal Error<br>Internal system error encountered. Please contact<br>System Administrator.<br>Possible cause is unknown or invalid Portal ID. Please<br>advise the System Admin to consult logs and ensure that<br>the Portal ID on the URL is valid. | The My Devices portal page will<br>eventually timeout if you do not<br>logout or close the page. You will<br>see the error on the left. Close the<br>window.                                                                                                |

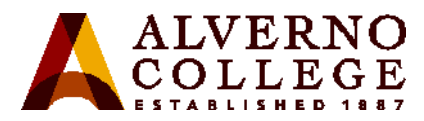

| Screen Shot                                                                                                    | Task                                                                                                    |
|----------------------------------------------------------------------------------------------------|----------------------------------------------------------------------------------------------------|
| Image: Image: Image | Connect to a new wireless<br>network with your device by<br>logging in with your Alverno<br>network username and<br>password. |
| AlvernoEMP                                                                                                    | Use the wireless network<br>appropriate to your role at                                                                       |
| AlvernoGUEST                                                                                                    | <b>Alverno:</b><br><b>AlvernoEMP</b> – faculty and staff                                                                      |
| AlvernoSTU Secured                                                                                                    | AlvernoSTU – students                                                                                                    |
| ••••• Verizon                                                                                                    | <b>AlvernoGUEST</b> – anyone with a wireless guest username and password. NOTE: The GUEST                                     |
| Wi-Fi                                                                                                    | bandwidth is restricted. Users are                                                                                            |
| ✓ AlvernoEMP 🔒 🤶 (i)                                                                                                    | connect.                                                                                                    |
| CHOOSE A NETWORK                                                                                                    |                                                                                                    |
| AlvernoGUEST 🤶 i                                                                                                    |                                                                                                    |
| AlvernoSTU ₽ 奈 (i)                                                                                                    |                                                                                                    |
| Other                                                                                                    |                                                                                                    |

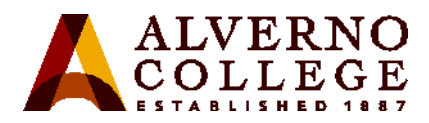

| Screen Shot                                                |                                               | Task                                                                                                    |
|------------------------------------------------------------|-----------------------------------------------|----------------------------------------------------------------------------------------------------|
| •0000 Verizon LTE 5:06 PM     Cancel Certificate     Trust | )                                             | If your device displays a Certificate error, click on <b>Trust.</b>                                                                                          |
| isesrv1.alverno.edu<br>Issued by Starfield Sec             |                                               |                                                                                                    |
| Not Trusted<br>Expires 9/23/18 9:27:46 AM                  |                                               |                                                                                                    |
| More Details                                               |                                               |                                                                                                    |
| •••••• Verizon LTE 5:03 PM                                 | AlvernoEMP<br>CA certificate<br>(Unspecified) | After registering your device, you<br>will need to login to wireless the<br>first time.<br>• Enter your Alverno network<br>user id in the <b>Username</b> or |
| Username                                                   | Anonymous identity                            | Identity field.                                                                                                    |
| Password                                                   | Enter password                                | • <b>Do Not</b> enter anything in the <b>Anonymous identity</b>                                                                                              |
|                                                            | CANCEL CONNECT                                | field (Android).                                                                                                    |
|                                                            |                                               | • Enter your network<br>password in the <b>Password</b><br>field. You might need to                                                                          |
| qwertyuiop                                                 |                                               | scroll down on your phone<br>in order to see the                                                                                                    |
| asdfghjkl                                                  |                                               | Password field. Tap                                                                                                    |
| ☆ z x c v b n m ⊗                                          |                                               | (iPhone).                                                                                                    |
| 123 😂 🖞 space return                                       |                                               |                                                                                                    |

6

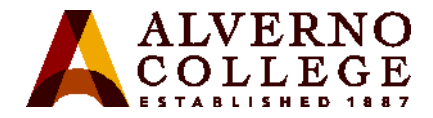

## **Determining Your MAC address**

The MAC (Media Access Control) address is a number that uniquely identifies each network adapter (wired and/or wireless) in your computer. Depending on what operating system you are running, there are different ways to find this number. NOTE: Your MAC address will change if you replace the network adapter or the motherboard in your computer.

| Screen Shot                                                                                                    | Task                                                                                                    |
|----------------------------------------------------------------------------------------------------|----------------------------------------------------------------------------------------------------|
|                                                                                                    | Windows 10, Windows 8, Windows 7:                                                                                                    |
| Administrator: C:\Windows\system32\cmd.exe         Microsoft Windows [Version 6.1.7601]         Copyright (c) 2009 Microsoft Corporation. All rights reserved.         C:\Users\alverno>ipconfig/all         Windows IP Configuration         Host Name RC118-DSS-29454         Primary Dns Suffix | <ul> <li>Open the Start screen</li> <li>In Windows 10, click on the Start menu<br/>from the bottom-left corner, or go to All<br/>Apps, Windows System Folder,<br/>Command Prompt</li> <li>In Windows 8, press the Windows Start<br/>key</li> <li>In Windows 7, click on the Start menu and<br/>select Run</li> </ul>                                                                                                    |
| Physical Address : EC-55-F9-BF-E2-FF<br>DHCP Enabled : Yes<br>Autoconfiguration Enabled : Yes                                                                                                    | Type <i>cmd</i> and press <b>Enter</b> to launch the<br>command prompt. A black command prompt<br>window will open.<br>Type <i>ipconfig/all</i> and press <b>Enter</b><br>The MAC addresses will be listed under<br>Wireless Network Connection (WiFi) and under<br>Local Area connection as the <b>Physical</b><br><b>Address</b> . Depending on the device, users might<br>see multiple wireless adapters. See the<br>Troubleshooting Tips later in this document. |

#### Technology Services 414-382-6700 helpdesk@alverno.edu

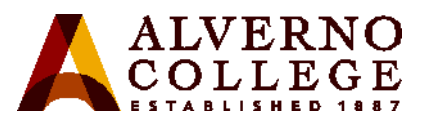

| 0 0 0 Network                                                                                                    | Macintosh OS 10.x Directions:                                                                                                    |
|----------------------------------------------------------------------------------------------------|----------------------------------------------------------------------------------------------------|
| Show All Location: Automatic Ethernet Connected Status: Off Turn Wi-Fi On FireWire Network Name: Wi-Fi: Off Ask to Join new networks Nore Connected Not Connected Not Connected Show Wi-Fi status in menu bar Advanced Click the lock to make changes. Assist me Revert Apply | <ul> <li>Click System Preferences on the Dock</li> <li>Click Network</li> <li>With Wi-Fi selected, click the Advanced button.</li> <li>Note: if you do not have the Wi-Fi option, then use the option AirPort.</li> </ul> |
| Vi-Fi         Wi-Fi         Wi-Fi         MAC Address: 04:54:53.05:a8:d5         Configure: Automatically         MTU:         Standard (1500)                                                                                                    | <ul> <li>Click the Hardware tab to see the MAC address.</li> <li>If using the AirPort option, instead of Hardware you will see Ethernet.</li> </ul>                                                                       |

8

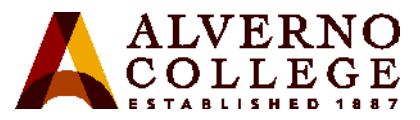

| · -                                                                                                    | • •                                                                                                    | iPhone, iPad, iPod Touch Directions:                                                 |
|----------------------------------------------------------------------------------------------------|----------------------------------------------------------------------------------------------------|--------------------------------------------------------------------------------------|
| Image: state state | Set AM         Settings         Airplane Mode         Wi-Fi         TekRevue 5GHz >         Bluetooth         On >         Cellular         Personal Hotspot         Off >         Control Center         Control Center         Do Not Disturb         Cellular         On Not Disturb         Wallpaper         Sounds         Touch ID & Passcode                                                                                                    | <ul> <li>Select Settings on the Home screen</li> <li>Select General</li> </ul>       |
| Setings General     About     Software Update     Siri     Spotlight Search     Handoff & Suggested Apps     Accessibility     Usage     Background App Refresh     Auto-Lock 2 Minutes     Restrictions Off     Date & Time                                                                                                    | But AM     General About     Version 6.3 (12770)     Carrier Verizon 19.1     Model MGCR2LL/A     Serial Number P31.4C188544EL     Wi-Fi Address 80.6D.05.39:06:4F     IMEI 80.6D.05:39:06:4F     IMEI 80.6D.05:39:06:4F     IMEI 80.6D.05:39:06:4F     MEID 80.6D.05:39:06:4F     MeID 80.6D.05:39:06:4F     MeID 80.6D.05:39:06:4F     Modem Firmware 80.6D.05:39:06     MeID 80.6D.05:39:06:4F     MeID 80.6D.05:39:06     MeID 80.6D.05:39:06     MeID 80.6D.05:39 | <ul> <li>Select About</li> <li>The MAC address is listed as Wi-Fi Address</li> </ul> |

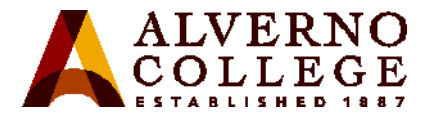

#### **Android Phone Directions:**

Follow one set of instructions listed below (instructions will vary based on phone model):

- 1. On the Home screen, tap the **Menu** button and go to **Settings**.
- 2. Tap About Phone or About Device.
- 3. Tap Status.
- 4. Scroll down to see your Wi-Fi MAC address.

Or,

- 1. On the Home screen, tap the **Menu** button and go to **Settings**.
- 2. Tap About Phone.
- 3. Tap Hardware information.
- 4. Scroll down to see your **Wi-Fi MAC** address.
- Or,
  - 1. On the Home screen, press the **Menu** key and select **Settings**.
  - 2. Now select Wireless and network.
  - 3. Select **Wi-Fi Settings**. You will find the **Wi-Fi MAC address** under the **Advanced section**.

IMEI 9900033

ICCID 8901580900

IP address

Wi-Fi MAC address 90:18:7C:E

Bluetooth address

Up time 1:30:44

Device status Normal

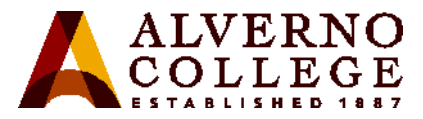

| MEID                                                                            |                 | 101                                                                                                    | Andro | a Tablet Directions:                                                                                   |              |
|---------------------------------------------------------------------------------|-----------------|----------------------------------------------------------------------------------------------------|-------|----------------------------------------------------------------------------------------------------|--------------|
| Slot 1 Phone number<br>Unknown<br>Slot 2 Phone number<br>Unknown<br>Slot 1 IMSI |                 | <ol> <li>On the Home screen, tap the Menukey and go to Settings.</li> <li>Scroll down and tap About Tablet then tap Status or Hardware information and then scroll down to view the Wi-Fi</li> </ol>                                                                            |       |                                                                                                    |              |
|                                                                                 |                 |                                                                                                    |       |                                                                                                    | MAC address. |
|                                                                                 |                 | Slot 2<br>Unavaila                                                                                                    | able  |                                                                                                    |              |
| Wi <b>-</b> Fi                                                                  | MAC a           | address                                                                                                    |       |                                                                                                    |              |
| Blueto<br>Unavaila                                                              | ooth ad<br>able | ddress                                                                                                    |       |                                                                                                    |              |
| Hardv<br>0002                                                                   | ware v          | ersion                                                                                                    |       |                                                                                                    |              |
| Collapse                                                                        | 10              | Link encap:Local Loopback<br>inet addr:127.0.0.1 Mask:255.0.0.0<br>inete addr: :11/128 Scope:Host<br>UP LOOPBACK RUNNING MTU:16436 Metric:1<br>Rx packets:2170 errors:0 dropped:0 overruns:0 frame:0                                                                            | Cł    | rome Book Directions:                                                                                  |              |
|                                                                                 |                 | TX packets:2170 errors:0 dropped:0 overruns:0 carrier:0<br>collisions:0 txqueuelen:0                                                                                                    | 1.    | Open a browser window. In the address                                                                  |              |
|                                                                                 | 0110            | RX bytes:174027 (169.9 KiB) TX bytes:174027 (169.9 KiB)                                                                                                    |       | bar, type chrome://system, and press                                                                   |              |
|                                                                                 | STCO            | NOARP MTU:1480 Metric:1<br>RX packets:0 errors:0 dropped:0 overruns:0 frame:0                                                                                                    | 2     | Enter.                                                                                                 |              |
|                                                                                 |                 | Tx packets:0 errors:0 dropped:0 overruns:0 carrier:0<br>collisions:0 txqueuelen:0                                                                                                    | 2.    | Look for ifconfig, and then click the                                                                  |              |
|                                                                                 |                 | RX bytes:0 (0.0 B) TX bytes:0 (0.0 B)                                                                                                    | 2     | Expandbutton next to it.                                                                               |              |
|                                                                                 |                 |                                                                                                    |       |                                                                                                    |              |
|                                                                                 | usb0            | Link encap:Ethernet HWaddr 02:00:17:62:e9:8a<br>UP BROADCAST MULTICAST MTU:1500 Metric:1<br>BROADCAST MULTICAST MTU:1500 Metric:1                                                                                                    | 5.    | Look the wlan0 section (wireless                                                                       |              |
|                                                                                 | usb0            | Link encap:Ethernet HWaddr 02:00:17:62:09:00<br>UP BROADCAST MULTICAST MTU:1500 Hetric:1<br>Rx packets:0 errors:0 dropped:0 overruns:0 frame:0<br>TX packets:0 errors:0 dropped:0 overruns:0 carrier:0<br>collisions:0 tyqueulen:1000                                           | 5.    | Look the wlan0 section (wireless<br>address). The MAC address will be<br>listed as the Ethernat HWaddr |              |
|                                                                                 | usb0            | Link encap:Ethernet HWaddr 02:00:17:62:69:8a<br>UP BROADCAST MULTICAST MTU:1500 Metric:1<br>Rx packets:0 errors:0 dropped:0 overruns:0 frame:0<br>TX packets:0 errors:0 dropped:0 overruns:0 carrier:0<br>collisions:0 txqueuelen:1000<br>Rx bytes:0 (0.0 B) TX bytes:0 (0.0 B) | 5.    | Look the wlan0 section (wireless<br>address). The MAC address will be<br>listed as the Ethernet HWaddr |              |

Technology Services 414-382-6700 helpdesk@alverno.edu

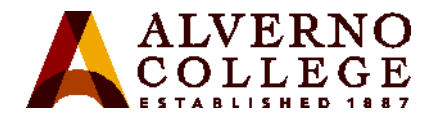

### **Troubleshoots Tips:**

• After registering your device, your status will appear as Pending. That indicates you are registered and will not change.

| Cell Phone          |         |   |
|---------------------|---------|---|
| phone<br>C:EB:AC:A1 | Pending | > |

- If your device is displaying more than one MAC address, enter the one that is **not disconnected** or displays alverno.edu. If that one doesn't work, enter the second one.
- If after registering your device you continue to be directed to the Portal when trying to launch a browser that indicates that the MAC address you entered was incorrect. Delete the device in the Portal and re-enter the device with the correct MAC address. MAC address cannot be edited.

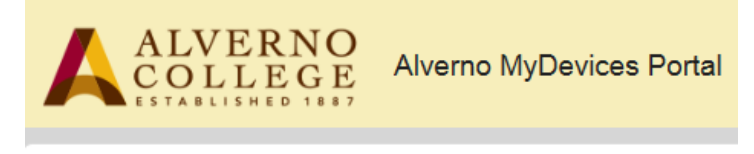

Personal Wireless Device Registration

For further assistance, contact the Alverno College Helpdesk at 414-382-6700 between 7:30 am and 5 pm Monday-Friday or come into the Computer Center on the first floor of the Sr. Joel Read Center during normal business hours. <u>http://www.alverno.edu/techserv/computercenterinfo/hours/</u>